# **Discharging a Child**

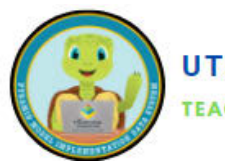

Discharging refers to anytime a child permanently leaves your program *for any reason*. You will use this when children exit your program because of aging out, parent/guardian choice, challenging behaviors or any other reason. In this way, the PIDS system pulls reports for children who are currently enrolled in the program. **Do not delete any children from your PIDS account unless they were never supposed to be there.** This way, "past" data reports will remain accurate.

|                          |                                                            |                                                   |                                                           |                |                  |                         | + Ad                                              | d New Chik |
|--------------------------|------------------------------------------------------------|---------------------------------------------------|-----------------------------------------------------------|----------------|------------------|-------------------------|---------------------------------------------------|------------|
| All Children             |                                                            |                                                   |                                                           |                |                  |                         |                                                   |            |
| This table               | e contains all childrer                                    | n, regardless of                                  | enroliment status.                                        |                |                  |                         |                                                   |            |
| Enter M                  | wt to coarch                                               |                                                   | Search                                                    |                |                  |                         |                                                   |            |
| Linter d                 | EAL OF SEGRETHIN                                           |                                                   | Scoren                                                    |                |                  |                         |                                                   |            |
|                          |                                                            |                                                   |                                                           |                |                  |                         |                                                   |            |
| ID t                     | Name                                                       | Birth Date                                        | Enrollment Date                                           | Discharge Date | IEP?             | DLL?                    | Program                                           |            |
| ID T<br>B1               | Name<br>Katniss Everdeen                                   | Birth Date<br>03/15/2020                          | Enrollment Date                                           | Discharge Date | IEP?<br>No       | DLL?<br>No              | Program<br>The Meadow                             | Actions    |
| 1 <b>D †</b><br>81<br>82 | Name<br>Katniss Everdeen<br>Willy Wonka                    | Birth Date<br>03/15/2020<br>12/13/2019            | Enrollment Date<br>06/15/2020<br>03/13/2020               | Discharge Date | IEP?<br>No<br>No | DLL?<br>No<br>Yes       | Program<br>The Meadow<br>The Meadow               | Actions    |
| ID 1<br>B1<br>B2<br>B3   | Name<br>Katniss Everdeen<br>Willy Wonka<br>Holly Golightly | Birth Date   03/15/2020   12/13/2019   07/01/2020 | Enrollment Date<br>06/15/2020<br>03/13/2020<br>10/01/2020 | Discharge Date | IEP?<br>No<br>No | DLL?<br>No<br>Yes<br>No | Program<br>The Meadow<br>The Meadow<br>The Meadow | Actions    |

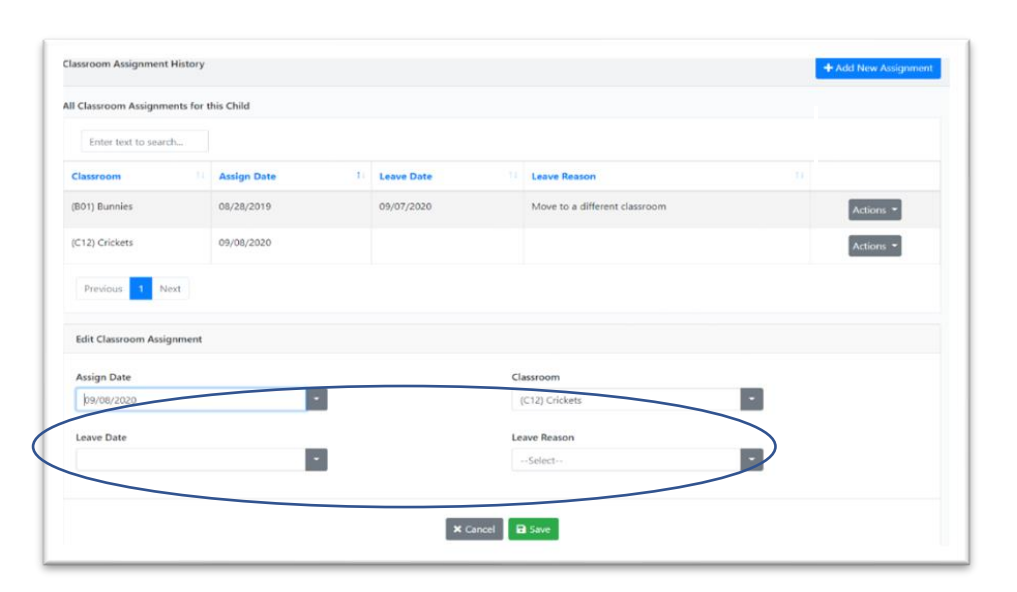

| rogram: The Meadow                    |                           |                             |
|---------------------------------------|---------------------------|-----------------------------|
| irst Name                             | Last Name                 | Date of Birth               |
| Ororo                                 | Monroe                    | 05/28/2019 -                |
| D Number                              | Enrollment Date           | Gender                      |
| C4                                    | 08/28/2019                | • Female •                  |
| thnicity                              | Race                      | Dual Language Learner (DLL) |
| Not Hispanic or Latino                | Black or African-American | • No •                      |
| ndividualized Education Program (IEP) |                           |                             |
| No                                    |                           |                             |
|                                       | Discharge Darrow          |                             |

## 1.Access Children Dashboard:

• Use the side menu or the pull-down menu from the black bar at the top of the screen to navigate to the Children dashboard.

## 2. Locate the Child:

- Type the child's name into the search bar.
- Click on "Actions" and then "Edit" next to the child's name

### 3. Update Classroom Assignment:

- Scroll down to the Classroom Assignment History section.
- Find the current classroom assignment and click "Actions," then "Edit" next to the classroom's name.
- o Click "Save" to save the updates.

### 4. Record Discharge Information:

- Scroll to the Basic Information section at the top.
- Enter the last date the child attended the program in the Discharge Date field.
- Choose the appropriate reason in the Discharge Reason field.

#### 5.Save Changes:

- o Scroll to the bottom of the screen.
- Click "Save" to save the updates.

These steps should guide programs through the process of discharging a child from the program in the PIDS system. Let me know if you need further clarification! f.saganey@usu.edu